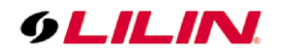

### **Merit LILIN Application Note**

### How to setup the Navigator Archive Manager to sync files from an IP camera SD Card to Navigator Server

Document Number : A00150 Date : 2018/05/14 Dept : Technical Support, Taipei

**Subject:** How to set up Navigator Archive Manager to recover and sync video files with an IP Cameras SD card in case of network loss

Concerned device: MR IP camera series version 4.2.84 (2MP) and 5.2.84 (4MP)

IP camera must have working SD card and must be powered by DC12V adapter

#### Diagram

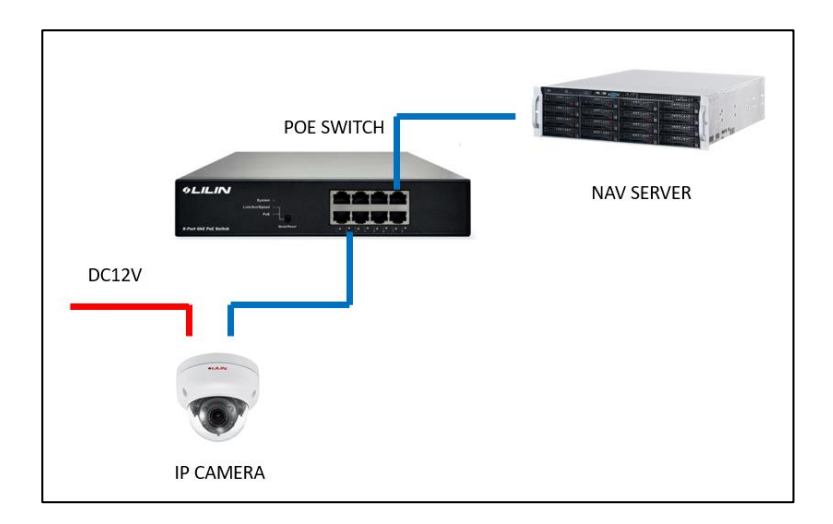

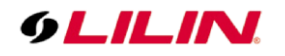

Log in into the camera browser interface then click on Notification and SD Card Service

| 9 LILIN                                                                                      |                                                                                                    |                                                                                          | Live                                                                                                    | Basic I                               | Mode   Ad | lvance Mode | e   Language   Logo |
|----------------------------------------------------------------------------------------------|----------------------------------------------------------------------------------------------------|------------------------------------------------------------------------------------------|----------------------------------------------------------------------------------------------------|---------------------------------------|-----------|-------------|---------------------|
| System                                                                                       | Video / Audio                                                                                                    | Network                                                                                  | Evo                                                                                                    | ent                                   | Noti      | fication    | Maintenance         |
| FTP Service<br>SMTP Service                                                                  | Advance >                                                                                                    | > Notification >                                                                         | > SD Card S                                                                                                    | ervice                                |           |             |                     |
| HTTP POST Service<br>SD Card Service<br>SD Card Backup File<br>SAMBA Service<br>MQTT Service | SD Recordin<br>SD Recordin<br>SD Recordin<br>Recording Fo<br>Pre Record T<br>SD Card Sta<br>SD Card Sta<br>SD Card Tot<br>SD Card Free | g<br>g OSD<br>g Continuous<br>ormat<br>tus<br>tus<br>te<br>al Bytes<br>e Bytes<br>Submit | On     On     On | Off<br>Off<br>✓<br>Plug In ◀<br>Mount | Format    |             |                     |

As you can see SD CARD State shows 'SD card No Plug In'

Insert the micro SD card in camera the SD card slot. Make sure it is inserted the correct way. Kindly refer below:

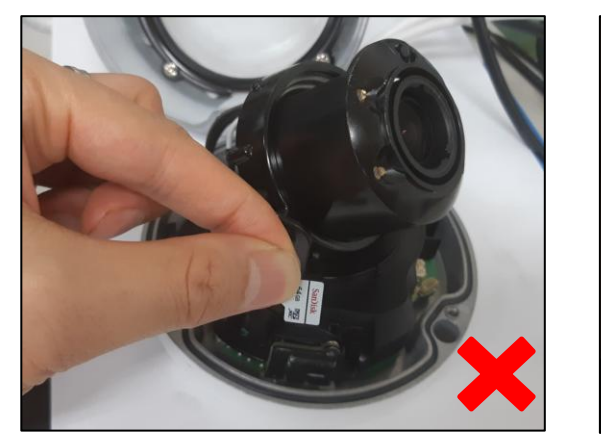

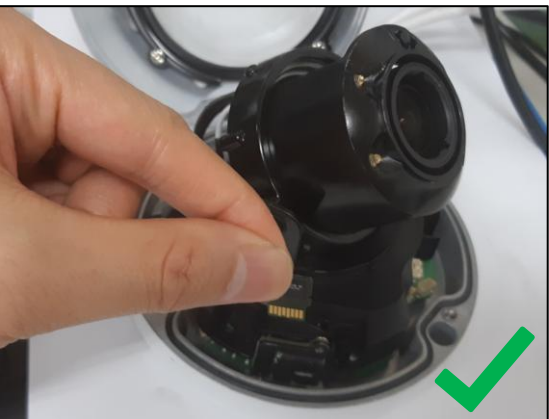

Click on the refresh icon of the browser

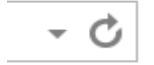

Note: Mini SD card are not supported.

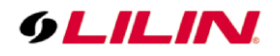

You will see the message **SD Card Plug In**, which mean the SD card is detected, click on **Format** to make sure to erase previous data recorded from other IP cameras.

| Advance >> Notification >> SD Card Service |                      |  |  |  |  |  |  |  |
|--------------------------------------------|----------------------|--|--|--|--|--|--|--|
| SD Recording                               | ◯ On ◉ Off           |  |  |  |  |  |  |  |
| SD Recording OSD                           | ◯ On ◉ Off           |  |  |  |  |  |  |  |
| SD Recording Continuous                    | ◯ On ◉ Off           |  |  |  |  |  |  |  |
| Recording Format                           | Encoder1 🗸           |  |  |  |  |  |  |  |
| Pre Record Time                            | 5 🗸 Sec.             |  |  |  |  |  |  |  |
| SD Card Status                             | NORMAL               |  |  |  |  |  |  |  |
| SD Card State                              | SD Card Plug In      |  |  |  |  |  |  |  |
| SD Card Total Bytes                        | 60875 MBytes         |  |  |  |  |  |  |  |
| SD Card Free Bytes                         | 60841 MBytes         |  |  |  |  |  |  |  |
| Submit                                     | Unmount Mount Format |  |  |  |  |  |  |  |

A warning message will pop up, click on OK

| Message from webpage      | ×                                      |
|---------------------------|----------------------------------------|
| Format sd card will force | e SD Recording disabled, Are you sure? |
|                           | OK Cancel                              |

Another message will appear, just wait until it disappears

| Advance >> Notification >> SD Card Service |                 |        |  |  |  |  |  |  |
|--------------------------------------------|-----------------|--------|--|--|--|--|--|--|
| SD Recording                               | ◯ On ◉ Off      |        |  |  |  |  |  |  |
| SD Recording OSD                           | 🔿 On 🖲 Off      |        |  |  |  |  |  |  |
| SD Recording Continuous                    | 🔿 On 🖲 Off      |        |  |  |  |  |  |  |
| Recording Format                           | Encoder1 V      |        |  |  |  |  |  |  |
| Pi Waiting For System Reboot 297 sec       |                 |        |  |  |  |  |  |  |
| SD Card Status                             | NUKIVIAL        |        |  |  |  |  |  |  |
| SD Card State                              | SD Card Plug In |        |  |  |  |  |  |  |
| SD Card Total Bytes                        | 60875 MBytes    |        |  |  |  |  |  |  |
| SD Card Free Bytes                         | 60841 MBytes    |        |  |  |  |  |  |  |
| Submit                                     | Unmount Mount   | Format |  |  |  |  |  |  |
|                                            |                 |        |  |  |  |  |  |  |
|                                            |                 |        |  |  |  |  |  |  |
|                                            |                 |        |  |  |  |  |  |  |

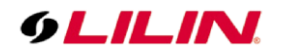

The SD card details will show total bytes space and free bytes space number, these numbers should be the same.

| SD Recording            | 🔿 On 🖲 Off      |          |
|-------------------------|-----------------|----------|
| SD Recording OSD        | ◯ On            |          |
| SD Recording Continuous | ◯ On            |          |
| Recording Format        | Encoder1 V      |          |
| Pre Record Time         | 5 🗸 Sec.        |          |
| SD Card Status          | NORMAL          |          |
| SD Card State           | SD Card Plug In | 1        |
| SD Card Total Bytes     | 60875 MBytes    |          |
| SD Card Free Bytes      | 60875 MBytes    |          |
| Submit                  | Unmount Moun    | t Format |

Turn SD Recording **On** and SD Recording OSD **On**, then click on Submit. We don't recommend you enable continuous recording on SD cards as it would reduce SD card lifetime, as it keeps recording to it 24/7.

| SD Recording OSD       Image: On Image: On Ima | SD Recording            | ● On ○ Off      |  |  |  |
|----------------------------------------------------------------------------------------------------|-------------------------|-----------------|--|--|--|
| SD Recording Continuous       On ● Off         Recording Format       Encoder1 ∨         Pre Record Time       5 ∨ Sec.         SD Card Status       NORMAL         SD Card Status       SD Card Plug In                                                                                                    | SD Recording OSD        | ● On ◯ Off      |  |  |  |
| Recording Format     Encoder1 ✓       Pre Record Time     5 ✓ Sec.       SD Card Status     NORMAL       SD Card State     SD Card Plug In                                                                                                    | SD Recording Continuous | 🔿 On 🖲 Off      |  |  |  |
| Pre Record Time     5 ✓ Sec.       SD Card Status     NORMAL       SD Card State     SD Card Blue In                                                                                                    | Recording Format        | Encoder1 🗸      |  |  |  |
| SD Card Status NORMAL                                                                                                    | Pre Record Time         | 5 🗸 Sec.        |  |  |  |
| SD Card State                                                                                                    | SD Card Status          | NORMAL          |  |  |  |
| SD Card State SD Card Plug III                                                                                                    | SD Card State           | SD Card Plug In |  |  |  |
| SD Card Total Bytes 60875 MBytes                                                                                                    | SD Card Total Bytes     | 60875 MBytes    |  |  |  |
|                                                                                                    | CIT Cord Lroo Dutoo     |                 |  |  |  |

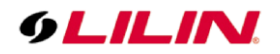

Recording Format, you can choose between 1<sup>st</sup> encoder or 2<sup>nd</sup> encoder, depending on your bandwidth conditions on site

To check encoder parameter go to Video/Audio  $\rightarrow$  General and you will see current parameters

| Encoder1                |                                |
|-------------------------|--------------------------------|
| Profile Name            | H.264 🗸                        |
| Resolution              | 2688x1520 🗸                    |
| Output Frame Rate       | 15 🗸                           |
| GOP (Group of Pictures) | 15 🗸                           |
| Stream Mode             | CBR 🗸                          |
| Bit Rate                | 5 Mbps 🗸                       |
| RTSPURL                 | rtsp://192.168.100.206/stream0 |
|                         |                                |
| Encoder2                |                                |
| Profile Name            | H.264 🗸                        |
| Resolution              | 720x480 🗸                      |
| Output Frame Rate       | 15 🗸                           |
| GOP (Group of Pictures) | 15 🗸                           |
| Stream Mode             | CBR 🗸                          |
| Bit Rate                | 1 Mbps 🗸                       |
| RTSPURL                 | rtsp://192.168.100.206/stream1 |

Click on Event > Network Detection > No Network Activity Enable > Submit

# 9LILIN.

| × | ı<br>9 <b>lilin</b>  |               |                  | 1 Live   Basic M     | ode   Advance Mode |
|---|----------------------|---------------|------------------|----------------------|--------------------|
|   | System               | Video / Audio | Network          | Event                | Notification       |
|   | Event<br>IVS         | Advance       | e >> Event >> Ne | twork Detection      |                    |
|   | Motion Detection     | No Netwo      | rk Activity      | 2 • Enable O Disable |                    |
|   | Audio Detection      |               | L                | Submit               |                    |
|   | Alarm Detection      |               |                  |                      |                    |
| 2 | Network Detection    | Ĵ             |                  | 4                    |                    |
|   | Push Service Setting | Ĵ             |                  |                      |                    |
|   |                      | _             |                  |                      |                    |

Next, click on Event > Select Network Detection as Event Name > Edit Event.

|   | System               | Video / A               | udio             | Netv     | vork       |          | 1  | Event   |              | Notif  | ication |     |
|---|----------------------|-------------------------|------------------|----------|------------|----------|----|---------|--------------|--------|---------|-----|
| 2 | Event<br>IVS         |                         | Advance >> I     | Even     | it >> Eve  | ent      |    |         |              |        |         |     |
|   | Motion Detection     | j                       | Event Name       | Ν        | Iotion Det | ectior   | 1  | Edit Ev | ent <b>4</b> |        |         |     |
|   | Tamper Detection     |                         |                  | 3        | amper De   | etection | n  | 1       |              |        | 1       |     |
|   | Audio Detection      |                         | Event 🗳          |          | larm Dete  | ection   |    | SD      | SAMBA        | Alarm  | HTTP    | ISN |
|   | Alarm Detection      |                         |                  | <u> </u> | letwork D  | etectio  | on | Card    |              | Output | P031    |     |
|   | Network Detection    | <u>_</u>                | Motion Detection | -        | Disable    |          |    |         |              |        |         |     |
|   | Push Service Setting | $\overline{\mathbf{D}}$ | Tamper Detection | <u>n</u> | Disable    |          |    |         |              |        |         |     |
|   |                      |                         | Audio Detection  |          | Disable    |          |    |         |              |        |         |     |
|   |                      |                         | Alarm Detection  |          | Disable    |          |    |         |              |        |         |     |
|   |                      |                         | Network Detectio | <u>n</u> | Enable     | -        | -  | V       | -            |        | -       |     |
|   |                      |                         | t                |          |            |          |    |         |              |        |         |     |

| In this  | Advance >> Event: | >> Event                           | section, tick SD |
|----------|-------------------|------------------------------------|------------------|
| Card     |                   | Event                              | Service, then    |
| click on |                   |                                    | Submit to apply  |
| setting  |                   |                                    |                  |
|          | Event             | Network Detection                  |                  |
|          | Enable            | $\checkmark$                       |                  |
|          |                   | SD Card Service                    |                  |
|          |                   | ☐ Alarm Output Dwell Time 5 ✔ Sec. |                  |
|          | Schedule          | <ul> <li>Always</li> </ul>         | 6                |
|          |                   | ◯ Schedule                         |                  |
|          |                   | Submit Cancel                      |                  |

## 9LILIN.

It should now look like this

| Advance >> Event | >> Event                                                                                                    |
|------------------|----------------------------------------------------------------------------------------------------|
| Event            | Network Detection                                                                                             |
| Enable           |                                                                                                    |
| Schedule         | <ul> <li>SD Card Service</li> <li>Alarm Output Dwell Time 5 Sec.</li> <li>Always</li> <li>Schedule</li> </ul> |
|                  | Submit Cancel                                                                                                 |

The camera will leave the setting and display the whole table, Network Detection Status cell should show Enable and SD card cell should have tick symbol like below picture

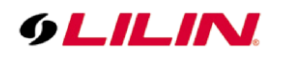

| Event             | Status  | FTP | SMTP | SD<br>Card | SAMBA | Alarm<br>Output | HTTP<br>POST | SNMP<br>Trap | Push<br>Service | Schedule |
|-------------------|---------|-----|------|------------|-------|-----------------|--------------|--------------|-----------------|----------|
| Motion Detection  | Disable |     |      |            |       |                 |              |              |                 | Auto     |
| Tamper Detection  | Disable |     |      |            |       |                 |              |              |                 | Auto     |
| Audio Detection   | Disable |     |      |            |       |                 |              |              |                 | Auto     |
| Alarm Detection   | Disable |     |      |            |       |                 |              |              |                 | Auto     |
| Network Detection | Enable  | -   | -    | V          | -     |                 | -            | -            | -               | Auto     |
|                   | 1       |     |      | 1          |       |                 |              |              |                 |          |

Once this function is enable, if the network cable on switch side is disconnected, the camera will start recording to the SD card automatically.

On the Navigator software, if you see on top left a blue SD card icon, it means that the SD card is detected but not set on continuous record.

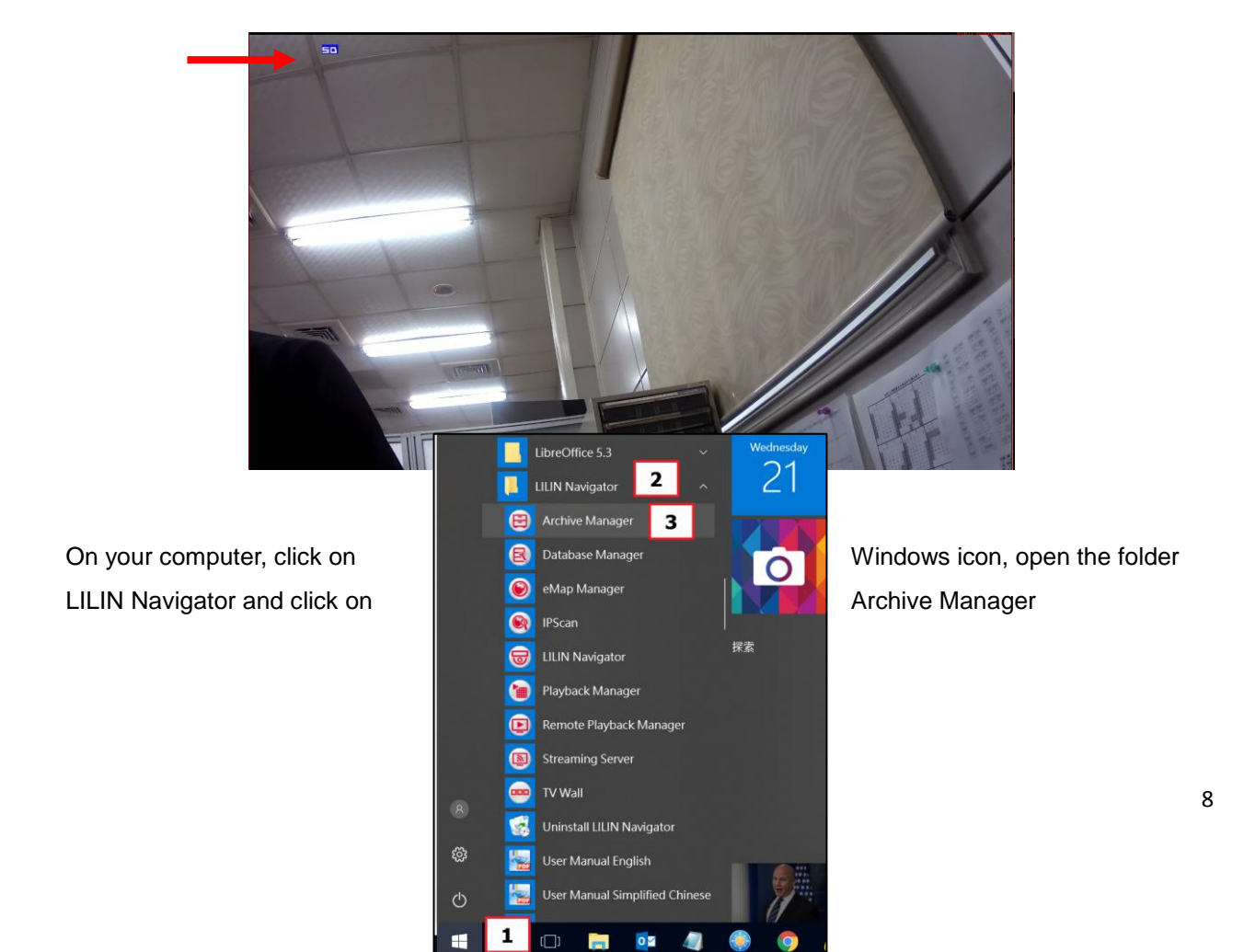

## 9LILIN.

1. Choose the camera

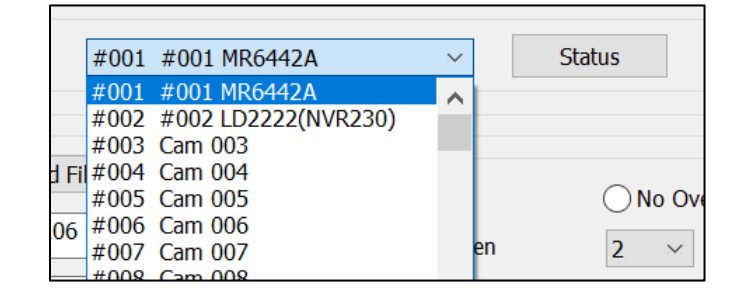

2. Click on Used to manual setup archive

| Archive Archive Log Sync |                   |     |        |
|--------------------------|-------------------|-----|--------|
| Sync Destination Setup   |                   |     |        |
| Used NAV Channel         | #001 #001 MR6442A | ×** | Status |

 Select the server type, you can choose between NAV Streaming Server, NVR/DVR or IP Camera SD Card File. For example, we choose IP Camera SD Card File

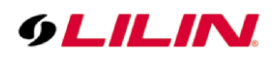

| Sync Source Setup |                                                       |        |
|-------------------|-------------------------------------------------------|--------|
| Server Type       | IPCam SD Card File                                    | $\sim$ |
| Server IP/DNS     | NAV Streaming Server<br>NVR/DVR<br>IPCam SD Card File |        |
| Server Port       | 80                                                    |        |
|                   |                                                       |        |

4. Key-in the information such as server IP, port, user name and password. Then click on Apply

| Sync Source Setup |                    |
|-------------------|--------------------|
| Server Type       | IPCam SD Card File |
| Server IP/DNS     | 192.168.100.206 X  |
| Server Port       | 80                 |
| Username          | admin              |
| Password          | ••••               |
| Source Channel    | Cam 001 V Refresh  |
|                   | Apply              |

- 5. Sync mechanism, select **Smart Overwritten** and set 2 seconds, this mean if Navigator have data from 16:08:05 to 16:08:17, it will backup from 16:08:03 to 16:08:19,
- 6. Sync time, select **Start Older Recording Time**, if you want backup video recording of a specific period, click on **User Defined Time**

| Sync Mechanism<br>Overwritten<br>Smart Overwritten      | <ul><li>○ No Overwritten</li><li>2 ~ Seconds</li></ul> |
|---------------------------------------------------------|--------------------------------------------------------|
| Sync Time<br>Start Older Recording<br>User Defined Time | Time                                                   |
| Today ~                                                 | 00 : 00 03/20/2018                                     |

- 7. Schedule time
  - a. If you choose Real-Time every hour, it will check the missing data and recover it to the Navigator hard disk so you can playback normally

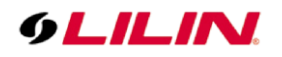

b. If you choose scheduled, it will sync one time a day at specified time by user

| Schedule<br>Only Once                         |                  |
|-----------------------------------------------|------------------|
| Start time                                    | 16:29 03/20/2018 |
| End time                                      | 16:29 03/20/2018 |
| <ul><li>Real-Time</li><li>Scheduled</li></ul> |                  |
| ▼ Sun ∨ 16                                    | 5:30 Apply All   |
|                                               | Apply            |

Set up the recording schedule for the whole week, if you want to sync the video at night when the office is closed, select the required period

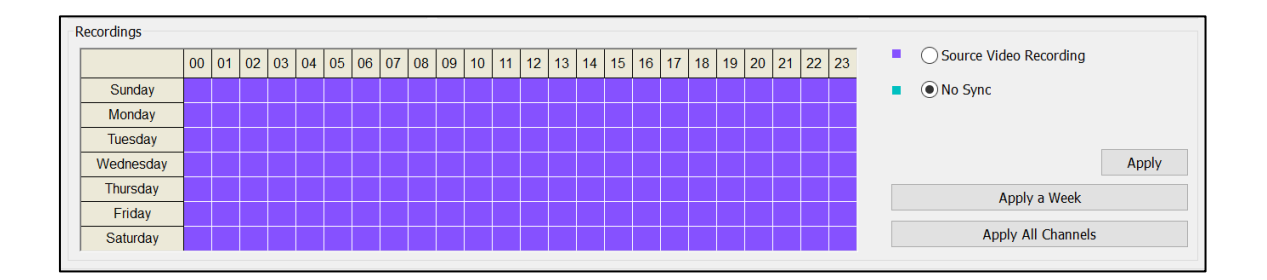

Click on Start

| _ |       |  |
|---|-------|--|
|   | Start |  |
|   |       |  |

All the options will be in grey

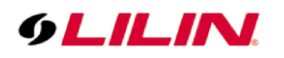

| Used NA           | / Cha             | nnel  |      |       | 1      | #001                   | #001   | MR6                        | 442A                        |       |       |       | /     |      | Stat | us                          |                             |       |      |         |           |                        |      |                  |     |     |
|-------------------|-------------------|-------|------|-------|--------|------------------------|--------|----------------------------|-----------------------------|-------|-------|-------|-------|------|------|-----------------------------|-----------------------------|-------|------|---------|-----------|------------------------|------|------------------|-----|-----|
| Sync Source Setup |                   |       |      |       |        |                        |        |                            |                             |       |       | _     |       |      |      |                             |                             |       |      |         |           | Schedule               |      |                  |     |     |
| erver Type        |                   | IPCar | n Sl | ) Car | d File |                        | $\sim$ | 2                          | Sync Mechanism              |       |       |       |       |      |      |                             |                             |       |      | Only O  | Only Once |                        |      |                  |     |     |
| erver IP/DNS      |                   | 192.1 | 68.  | 100.2 | 206    |                        | x      |                            | Creat Overwritten           |       |       |       |       |      |      | 2 Seconds                   |                             |       |      |         |           | Start time             |      | 16:29 03/20/2018 |     |     |
| oner Port         |                   | 80    |      |       |        |                        |        |                            | Smart Overwritten 2 Seconds |       |       |       |       |      |      |                             | End time 16 : 29 03/20/2018 |       |      |         |           |                        |      |                  |     |     |
| erver Porc        |                   |       |      |       |        |                        |        | 2                          | ync i                       | Start | Olde  | r Do  | cordi | na T | ime  |                             |                             |       |      |         |           | 0.01.71                |      |                  |     |     |
| Isername          |                   | admi  | n    |       |        |                        |        | Start older Recording Time |                             |       |       |       |       |      |      |                             | Rear filme     Scheduled    |       |      |         |           |                        |      |                  |     |     |
| assword           |                   | ••••  |      |       |        |                        |        |                            | 0                           | User  | Defir | 1ed T | lime  |      |      |                             |                             |       |      |         |           | Schedu                 | lea  |                  |     |     |
| ource Channel     | Cam 001 V Refresh |       |      |       |        | Today 00:00 03/20/2018 |        |                            |                             |       |       |       |       |      | 0/20 | 🖓 Sun 🗹 17 : 20 🐥 Apply All |                             |       |      |         |           |                        |      |                  |     |     |
| ource channel     |                   | Calli | 001  |       |        | Annha                  |        |                            |                             | A .   |       | a.11  |       |      |      |                             |                             |       |      | A       |           |                        |      |                  |     |     |
| ) di              |                   |       |      |       | -      |                        |        |                            |                             | A     |       |       |       |      |      |                             |                             |       | -    |         | Ŋ         |                        |      |                  | Ap  | ргу |
|                   | 01                | 02    | 13   | 04    | 05 1   | 06 07                  | 0.8    | 00                         | 10                          | 11    | 12    | 13    | 14    | 15   | 16   | 17                          | 18                          | 10 2  | 20 2 | 1 2     | 2 23      | <ul> <li>So</li> </ul> | urce | Video Recording  |     |     |
| Sunday            | 01                | 02    | ~    |       |        | 10 01                  | 100    | 0.5                        | 10                          |       | 12    | 10    |       | 10   | 10   | "                           |                             | 1.5 2 | 20 2 | . ' ' ' | 2 25      |                        | Svno |                  |     |     |
| Monday            |                   |       |      |       |        |                        |        |                            |                             |       |       |       |       |      |      |                             |                             |       |      |         |           | - 0                    |      |                  |     |     |
| Tuesday           |                   |       |      |       |        |                        |        |                            |                             |       |       |       |       |      |      |                             |                             |       |      |         |           |                        |      |                  |     |     |
| Wednesday         |                   |       |      |       |        |                        |        |                            |                             |       |       |       |       |      |      |                             |                             |       |      |         |           |                        |      |                  | App | ply |
| Thursday          |                   |       |      |       |        |                        |        |                            |                             |       |       |       |       |      |      |                             |                             |       |      |         |           |                        |      | Apply a Week     |     |     |
| Friday            |                   |       |      |       |        |                        |        |                            |                             |       |       |       |       |      |      |                             |                             |       |      |         |           |                        |      |                  |     | _   |
| Saturday          |                   |       |      |       |        |                        |        |                            |                             |       |       |       |       |      |      |                             |                             |       |      |         |           |                        | A    | Apply All Channe |     |     |

Then click on minimize icon

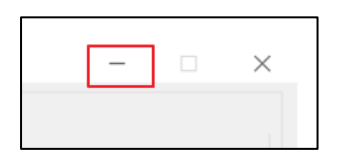

#### Scenario

Navigator is connected to the camera recording normally from 15:30, then at 16:08, there's sudden connection issue between IP camera and Navigator, possibly caused due to a disconnection on the PoE switch or on an IP camera, the IP camera doesn't detect any stream request start, the SD card will start recording from 16:08 to 18:55, 18:55 is when the connection is recovered, and NAV resumes its recording of the camera.

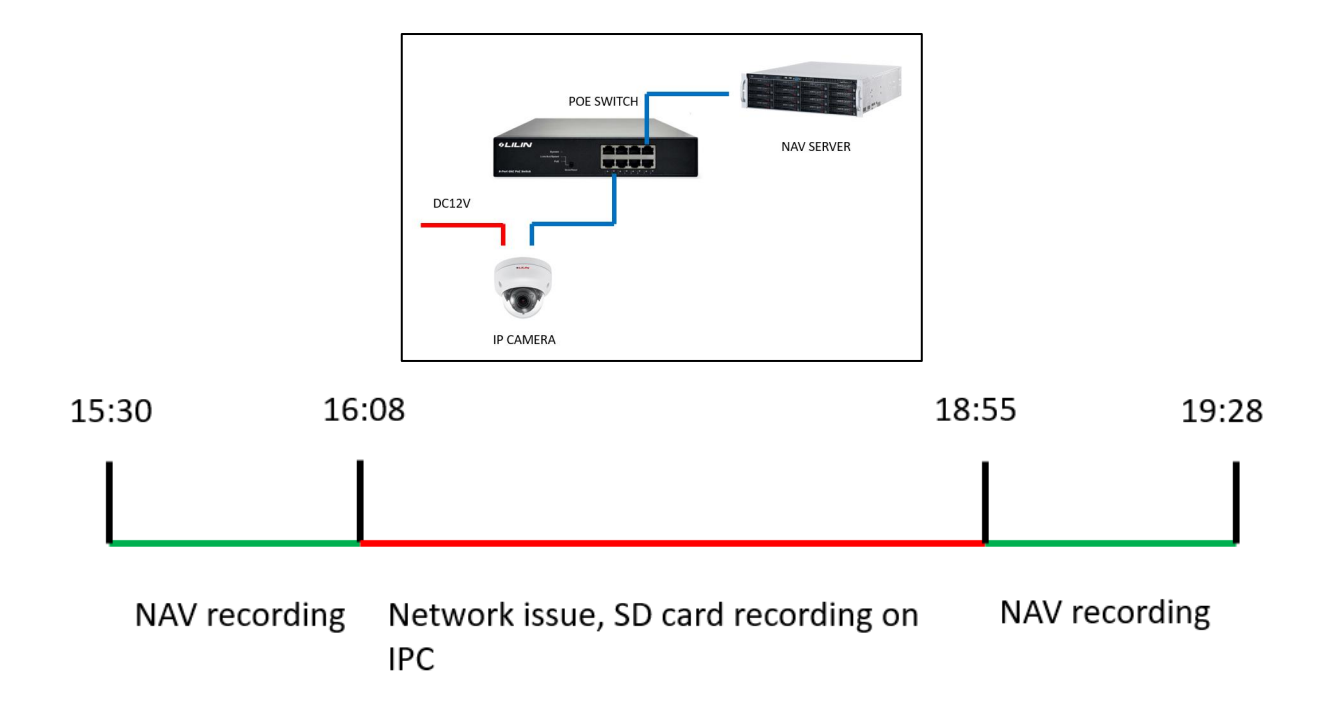

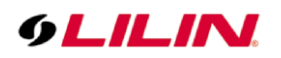

Now what we want is when there is an issue in the network, such as PoE switch outage, the camera will start record to its own SD card.

Ensure the camera is powered by a 12v DC power supply. Disconnect the camera RJ45 cable from the PoE switch.

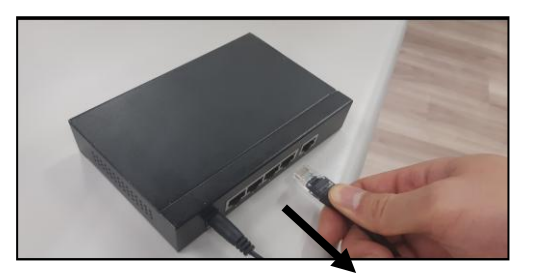

The diagram should look like this now, DC12V adapter should still be connected to camera so it can record video on SD card.

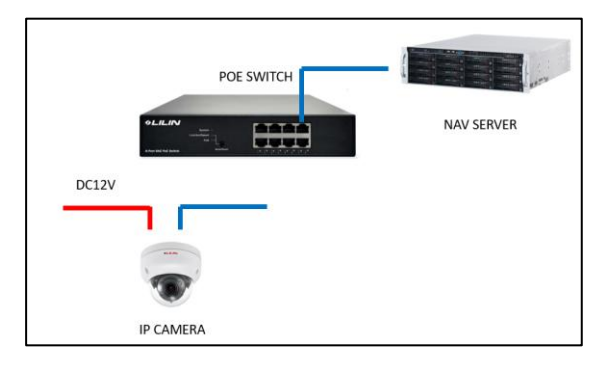

Proceed to playback in Navigator,

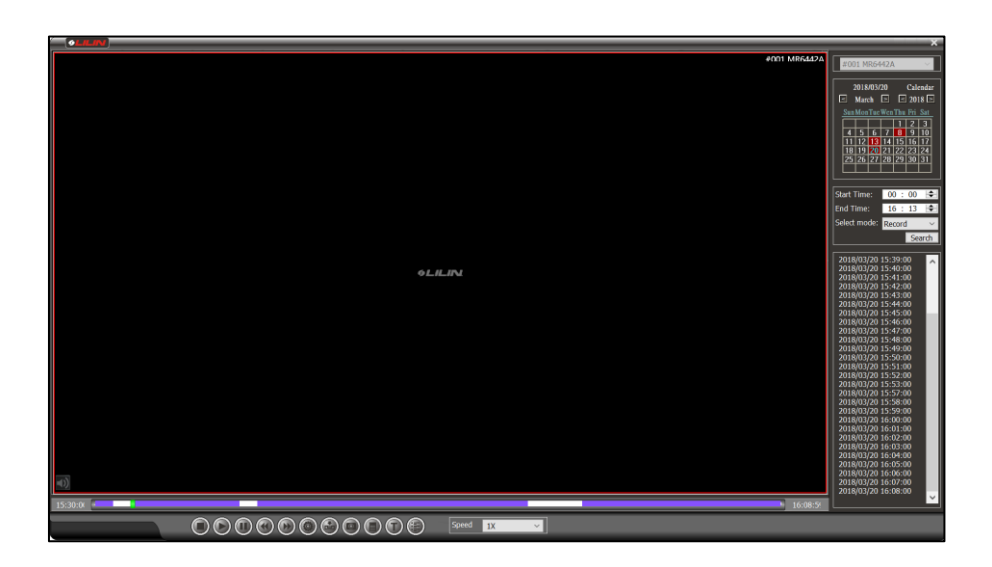

You will see that there are some data unavailable, last recording stopped at 16:08, which corresponds to

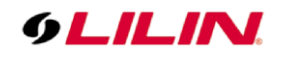

the time when there was a simulated problem with the network.

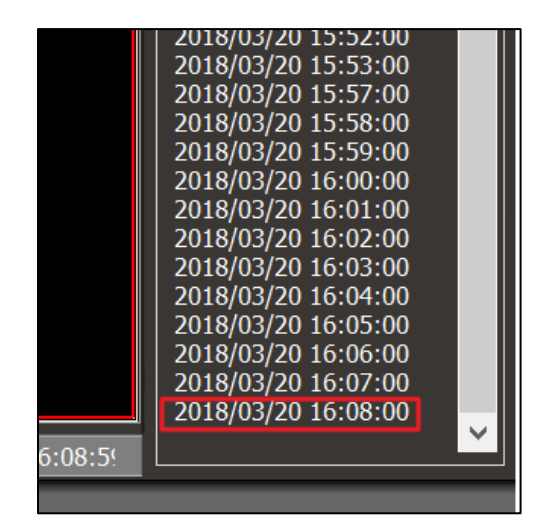

Reconnect the RJ45 cable to the PoE switch to simulate a network recovery. When you go to Archive Manager, click on Archive Log, sync data list should appear. In our example we disconnected the RJ45 cable at 16:08, so the first log is 16:08, and because our IP camera backup is one file = one minute, the list may be very long

| 😫 Navigator Archive Manager | r 64 Bits                   |                                                                                                    |
|-----------------------------|-----------------------------|----------------------------------------------------------------------------------------------------|
| Archive Archive Log Sync    |                             |                                                                                                    |
| Backup Status               |                             | Backup Log                                                                                                    |
| Channel                     | Status                      | #001 MR6442A sync time: 2018/03/20_16:08<br>#001 MR6442A sync time: 2018/03/20_16:09                                             |
| #001 #001 MR6442A           | sync time: 2018/03/20 16:25 | #001 MR6442A sync time: 2018/03/20 16:10<br>#001 MR6442A sync time: 2018/03/20 16:11<br>#001 MR6442A sync time: 2018/03/20 16:12 |
|                             |                             | #001 MR6442A sync time: 2018/03/20 16:13<br>#001 MR6442A sync time: 2018/03/20 16:14                                             |
|                             |                             | #001 MR6442A sync time: 2018/03/20 16:15<br>#001 MR6442A sync time: 2018/03/20 16:16<br>#001 MR6442A sync time: 2018/03/20 16:17 |
|                             |                             | #001 MR6442A sync time: 2018/03/20 16:18<br>#001 MR6442A sync time: 2018/03/20 16:19                                             |
|                             |                             | #001 MR6442A sync time: 2018/03/20 16:20<br>#001 MR6442A sync time: 2018/03/20 16:21                                             |
|                             |                             | #001 MR6442A sync time: 2018/03/20 16:22<br>#001 MR6442A sync time: 2018/03/20 16:23                                             |
|                             |                             | #001 MR6442A Sync time: 2016/03/20 16:25                                                                                         |

Please be careful during process, as this takes lot of CPU and bandwidth

| 🖓 Task Manager                          |              |               |          |           |     | _          |
|-----------------------------------------|--------------|---------------|----------|-----------|-----|------------|
| Processes Performance App history Start | up Users Det | ails Services |          |           |     |            |
| ^                                       | 26%          | 42%           | 4%       | 75%       | 0%  |            |
| Name                                    | CPU          | Memory        | Disk     | Network   | GPU | GPU Engine |
| Apps (8)                                |              |               |          |           |     |            |
| > 😝 Archive Manager 64 Bits             | 14.8%        | 9.5 MB        | 6.4 MB/s | 49.0 Mbps | 0%  |            |
| > <i>i</i> Internet Explorer            | 0%           | 24.0 MB       | 0 MB/s   | 0 Mbps    | 0%  |            |

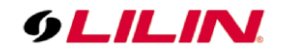

The last backup data is 18:55

| #001 MR6442A sync time: 2018/03/20       18:46         #001 MR6442A sync time: 2018/03/20       18:47         #001 MR6442A sync time: 2018/03/20       18:48         #001 MR6442A sync time: 2018/03/20       18:49         #001 MR6442A sync time: 2018/03/20       18:50         #001 MR6442A sync time: 2018/03/20       18:51         #001 MR6442A sync time: 2018/03/20       18:51         #001 MR6442A sync time: 2018/03/20       18:52         #001 MR6442A sync time: 2018/03/20       18:52         #001 MR6442A sync time: 2018/03/20       18:53         #001 MR6442A sync time: 2018/03/20       18:53         #001 MR6442A sync time: 2018/03/20       18:53         #001 MR6442A sync time: 2018/03/20       18:53 |
|----------------------------------------------------------------------------------------------------|
| #001 MR6442A sync time: 2018/03/20 18:55<br>#001 MR6442A [2018/3/20 18:58] Sync End                                                                                                    |

If you return to the Navigator playback, it will able to playback all data since 15:30 including the missing period from 16:08 to 18:55

| 2018/03/20 16:08:00 |
|---------------------|
| 2018/03/20 16:09:00 |
| 2018/03/20 16:10:00 |
| 2018/03/20 16:11:00 |
| 2018/03/20 16:12:00 |
| 2018/03/20 16:13:00 |
| 2018/03/20 16:14:00 |
| 2018/03/20 16:15:00 |
| 2018/03/20 16:16:00 |
| 2018/03/20 16:17:00 |
| 2018/03/20 16:18:00 |
| 2018/03/20 16:19:00 |
| 2018/03/20 16:20:00 |
| 2018/03/20 16:21:00 |
| 2018/03/20 16:22:00 |
| 2018/03/20 16:23:00 |
| 2018/03/20 16:24:00 |
| 2018/03/20 16:25:00 |
| 2018/03/20 16:26:00 |
| 2018/03/20 16:27:00 |
| 2018/03/20 16:28:00 |
| 2018/03/20 16:29:00 |
| 2018/03/20 16:30:00 |
| 2018/03/20 16:31:00 |
| 2018/03/20 16:32:00 |
| 2018/03/20 16:33:00 |
| 2018/03/20 16:34:00 |
|                     |